# Updating an Existing 2 Level Course Stream -

## Specific to the College of Arts UG programmes (only)

• Follow the instructions for updating a New or Existing Course Stream to 'Create a New version of an existing Stream', once complete follow the steps below.

There are instructions below on the following:

- How to Add a Subject
- How to add module(s) to a Subject
- How to delete a module from a Subject
- How to Add / Update Course Instance Credits and Tolerance
- How to Add / Update Subject ECTS Credits
- How to Add / Update Requisites for each Subject
- Check Lists

### How to Add a Subject

- Click on Modules Tab
- Click on Year of Course
- Click on Add Modules/Subjects to Year X
- Select Subject
- Enter Code Search
- Click on Subject and Add

| Main Stream Outcom                  | mes Course Instance Modules PO Delivery | Status Log Final | 1     |                | INTENT OF THIS UPDATE          |                      | Ed       |
|-------------------------------------|-----------------------------------------|------------------|-------|----------------|--------------------------------|----------------------|----------|
| Nodules                             |                                         |                  |       |                | Opdates for next academic year |                      |          |
| Assign modules to semesters in this | i section 🥖                             |                  |       |                |                                |                      |          |
| Year 1 (Module Cour                 | int 80)                                 |                  |       |                |                                |                      |          |
| • Year 2 (Module Cour               | int 265)                                |                  |       |                |                                |                      |          |
| Course Instance Credits             | 60 (-60) Edit                           |                  |       |                |                                |                      |          |
| Subjects                            |                                         |                  |       |                |                                |                      |          |
| Subject                             |                                         | Туре             |       |                |                                | ECTS Credits Requisi | ites Del |
| Subject: AR2025 Archa               | seology (Subject)                       | OPTIONAL         |       |                |                                | 25 (-25)             | ×        |
| Subject: CL2025 Celtic              | : Civilisation (Subject)                | OPTIONAL         |       |                |                                | 25 (-25)             |          |
| Subject: CSS2010 Child              | ldren Studies (Subject)                 | CORE             |       |                |                                | 10                   |          |
| Subject: CC2025 Classi              | sics (Subject)                          | OPTIONAL         |       |                |                                | 25 (-25)             | х        |
| Subject: FR2025 Frencl              | ch (Subject)                            | OPTIONAL         |       |                |                                | 25 (-25)             | ×        |
| Subject: NG2025 Gaeil               | lge (Subject)                           | OPTIONAL         |       |                |                                | 25 (-25)             | ×        |
| Subject: GR2025 Germ                | nan (Subject)                           | OPTIONAL         |       |                |                                | 25 (-25)             | х        |
|                                     |                                         |                  |       |                |                                |                      |          |
| Subject: SP2025 Sociologic          | cal And Political Studies (Subject)     | OPTIONAL         |       |                |                                | 25 (-25)             | ×        |
| Subject: TI2025 Tireolaioch         | tht (Subject)                           | OPTIONAL         |       |                |                                | 25 (-25)             | ×        |
| Add Modules/Subjects to Year 2      |                                         |                  |       |                |                                |                      |          |
|                                     |                                         |                  |       |                |                                |                      |          |
| Y & /                               |                                         |                  |       |                |                                |                      |          |
| Add a New Module/Sut                | bject                                   |                  |       |                |                                |                      |          |
| Salact                              | Module                                  |                  |       |                |                                |                      |          |
| Select                              | Subject                                 |                  |       |                |                                |                      |          |
| ADD MODULE/SU                       | BJECT TO                                |                  |       |                |                                |                      |          |
| Year #                              | 2                                       |                  |       |                |                                |                      |          |
| Туре                                | Optional 💌                              |                  |       |                |                                |                      |          |
| SEARCH FOR MO                       | DULE/SUBJECT                            |                  |       |                |                                |                      |          |
| Title                               | Title                                   |                  |       |                |                                |                      |          |
|                                     |                                         |                  |       |                |                                |                      |          |
| Level                               | Any                                     | Y                | ISCED | Choose a field |                                | ~                    |          |
| Valid From                          | 2018-19 (01-09-18 - 31-08-19)           |                  |       |                |                                |                      |          |
| ID                                  | ID                                      |                  | Code  | sh2025         |                                |                      |          |
| ECTS Credits                        | Any                                     |                  |       |                | Search                         |                      |          |
| SEARCH RESULT                       | s                                       |                  |       |                |                                |                      | -        |
| SH2025 Spanish                      | [Subject]                               |                  |       |                |                                |                      |          |
|                                     |                                         |                  |       |                |                                |                      |          |
|                                     |                                         |                  |       |                |                                |                      |          |
|                                     |                                         |                  |       |                |                                |                      |          |
|                                     |                                         |                  |       |                |                                |                      |          |
|                                     |                                         |                  |       |                |                                |                      |          |
|                                     |                                         |                  |       |                |                                |                      |          |
|                                     |                                         |                  |       |                |                                |                      |          |
|                                     |                                         |                  |       | Cancel         | Add                            |                      |          |
| create new module                   |                                         |                  |       |                |                                |                      | _        |

#### How to Add Modules to a Subject

- Click on Modules Tab
- Click on Year of Course
- Click on Add Modules/Subjects to Year X
- Select Module
- Click on Subject menu and select Subject
- Enter Code Search
- Click on Module and Add and continue this process for each module
- If more than one module is being added, enter module letters, e.g. SH in example below, in the Code field and then select all relevant modules by clicking modules and pressing the CTRL key. Click Add.

| Select                                                                                                    | Module                                                                                                    | ~ |         |                          |                                       |   |  |  |  |
|----------------------------------------------------------------------------------------------------|----------------------------------------------------------------------------------------------------|---|---------|--------------------------|---------------------------------------|---|--|--|--|
| ADD MODULE/S                                                                                                    | JBJECT TO                                                                                                    |   |         |                          |                                       |   |  |  |  |
| Year #                                                                                                    | 4                                                                                                    | ~ | Subject | SH3030 Spanish (Subject) | · · · · · · · · · · · · · · · · · · · | • |  |  |  |
| Туре                                                                                                    | Optional V                                                                                                    |   |         |                          |                                       |   |  |  |  |
| SEARCH FOR M                                                                                                    | DDULE/SUBJECT                                                                                                    |   |         |                          |                                       |   |  |  |  |
| Title                                                                                                    | Title                                                                                                    |   |         |                          |                                       |   |  |  |  |
| Level                                                                                                    | Any                                                                                                    | ~ | ISCED   | Choose a field           | ~                                     | · |  |  |  |
| Valid From                                                                                                    | 2021-22 (01-09-21 - 31-08-22)                                                                                                    | ~ | Status  | Any                      | ~                                     | • |  |  |  |
| ID                                                                                                    | ID                                                                                                    |   | Code    | sh                       |                                       |   |  |  |  |
| ECTS Credits                                                                                                    | Any                                                                                                    | ~ |         |                          | Search                                |   |  |  |  |
| SEARCH RESUL                                                                                                    | ۲S                                                                                                    |   |         |                          |                                       | - |  |  |  |
| AIT PLASH500<br>SH102 Spanish<br>SH102 Spanish<br>SH107 Introduct<br>SH110 Business<br>SH1100 Intensiv<br>SH1101 Interme | AIT_PLASH5001 Polymer Materials (AIT) [Approved] SH102 Spanish Language I (Beginners) [Approved] SH102 Spanish Language I (Beginners) [Orafi] SH107 Introduction To Spanish Speaking World [Approved] SH110 Intensive Beginners Spanish Language and Culture [Approved] SH1101 Intensive Beginners Spanish Language and Culture [Approved] SH1101 Intensive Beginners Spanish Language and Culture [Approved] SH1101 Intensive Beginners Spanish Language and Culture [Approved] SH1101 Intensive Beginners Spanish Language and Culture [Approved] SH1101 Intensive Beginners Spanish Language and Culture [Approved] SH1101 Intensive Beginners Spanish Language and Culture [Approved] SH1101 Intensive Beginners Spanish Language and Culture [Approved] |   |         |                          |                                       |   |  |  |  |
| eate New Module                                                                                                    |                                                                                                    |   |         | Cancel                   | Add                                   |   |  |  |  |

• If you forget to select the subject as above modules can be added to a Subject by clicking on

the subject option

and choosing the Subject Code

|                                        | Subject: SH2025    | Spanish [Subject]                                                                                                    | OPTIONAL                               |      |          |              |                                                                                | 0 🗕                                                                                                    |
|----------------------------------------|--------------------|----------------------------------------------------------------------------------------------------|----------------------------------------|------|----------|--------------|--------------------------------------------------------------------------------|----------------------------------------------------------------------------------------------------|
| Subject: TI2025 Tireolaiocht [Subject] |                    | Tireolaiocht [Subject]                                                                                                    | OPTIONAL                               |      |          |              |                                                                                | 25 (-25)                                                                                                    |
| Sen<br>Add E                           | nester 1           |                                                                                                    |                                        |      |          |              |                                                                                |                                                                                                    |
| Mo                                     | dule Id            | Module Code                                                                                                    | Module Title                           | INFO | Туре     | ECTS Credits | Requisites                                                                     | Choose:<br>AR2025 Archaeology [Subject]                                                                                                    |
| 140                                    | 983                | SH227                                                                                                    | SH227 Spanish Language II B [Approved] | ۲    | OPTIONAL | 10           | •                                                                              | CL2025 Celtic Civilisation [Subject]<br>CS2010 Children Studies [Subject]<br>CC2025 Classics [Subject]<br>R2025 French [Subject]<br>NG2025 Geeilge [Subject]<br>GR2025 Geeilge [Subject]                                                                   |
| Add                                    | d Modules/Subjects | H12025 History [Subject]<br>CT2025 Information Technology [Subject]<br>IS2025 Infoh Studies (Literature and Music) [Subject]<br>IT2025 Italian [Subject]<br>LW2025 Law in Arts [Subject] |                                        |      |          |              |                                                                                |                                                                                                    |
| Year 3 (Module Count 12)               |                    |                                                                                                    |                                        |      |          |              | LN2025 Léann an Aistriúchain [Subject]<br>LM2025 Léann na Cumarsáide [Subject] |                                                                                                    |
| Yea                                    | r 4 ( Module       | e Count 357)                                                                                                    |                                        |      |          |              |                                                                                | MH2025 Mathematical Studies [Subject]<br>MA2025 Mathematics [Subject]<br>Pl2025 Philosophy [Subject]<br>Pl2025 Psychological Studies [Subject]<br>S2025 Sociological And Political Studies [Subject]<br>S2025 Sociological And Political Studies [Subject] |

### How to delete a module from a Subject

To delete a module from within a subject, open the subject by clicking on the + sign to the left of the subject code, to expand the data.

On the right hand side of the screen you will see a small x under the heading Del x.

Click on this Del x to delete the module from the subject and instance.

| Subject: SP | 3015 Sociological and Pol | itical Studies (Subject) OPTIONAL                                   |     |      |          |              |            | 15      | (-15) | 8    | ×      |
|-------------|---------------------------|---------------------------------------------------------------------|-----|------|----------|--------------|------------|---------|-------|------|--------|
|             |                           |                                                                     |     |      |          |              |            |         |       |      |        |
| Module Id   | Module Code               | Module Title                                                        | Sem | INFO | Туре     | ECTS Credits | Requisites | Subject | Up    | Down | Del    |
| 42565       | SP219                     | SP219 Political Sociology (Approved)                                | 1   | ۲    | OPTIONAL | 5            | +          | ×       |       | ~    | ×      |
| 14695       | SP3103                    | SP3103 European Union: Political Theory and Pol. Economy (Approved) | 1   | ۲    | OPTIONAL | 5            | +          | ×       | ~     | ~    | Del te |
| 42584       | SP3138                    | SP3138 Advocacy, Diversity and Equality (Approved)                  | 1   | ۲    | OPTIONAL | 5            | +          | ×       | ^     | ~    | 36     |
| 14798       | SP404                     | SP404 Development And Change (Approved)                             | 1   | ۲    | OPTIONAL | 5            | +          | ×       | ^     | ~    | 36     |
| 40680       | SP406                     | SP406 Principles Of Political Theory (Approved)                     | 1   | ۲    | OPTIONAL | 5            | +          | ×       | ^     | ~    | 36     |
| 14896       | SP493                     | SP493 Environmentalism (Approved)                                   | 1   | ۲    | OPTIONAL | 5            | +          | ×       | ^     | ~    | 36     |
| 42580       | SPL314                    | SPL314 Theories of Nationalism (Approved)                           | 1   | ۲    | OPTIONAL | 5            | +          | ×       | ^     | ~    | 36     |
| 15318       | SPL315.I                  | SPL315.I Smart & Liveable Cities and Suburbs (Approved)             | 1   | ۲    | OPTIONAL | 5            | +          | ×       | ^     | ~    | 36     |
|             |                           |                                                                     |     |      |          |              |            |         |       |      |        |

#### How to Add / Update Course Instance Credits and Tolerance

- Click on Modules Tab
- Click on Year of Course This update should be made for each year of course
- Click on Course Instance Credits Edit option
- Add Course Instance Credits 60 (-60) as below

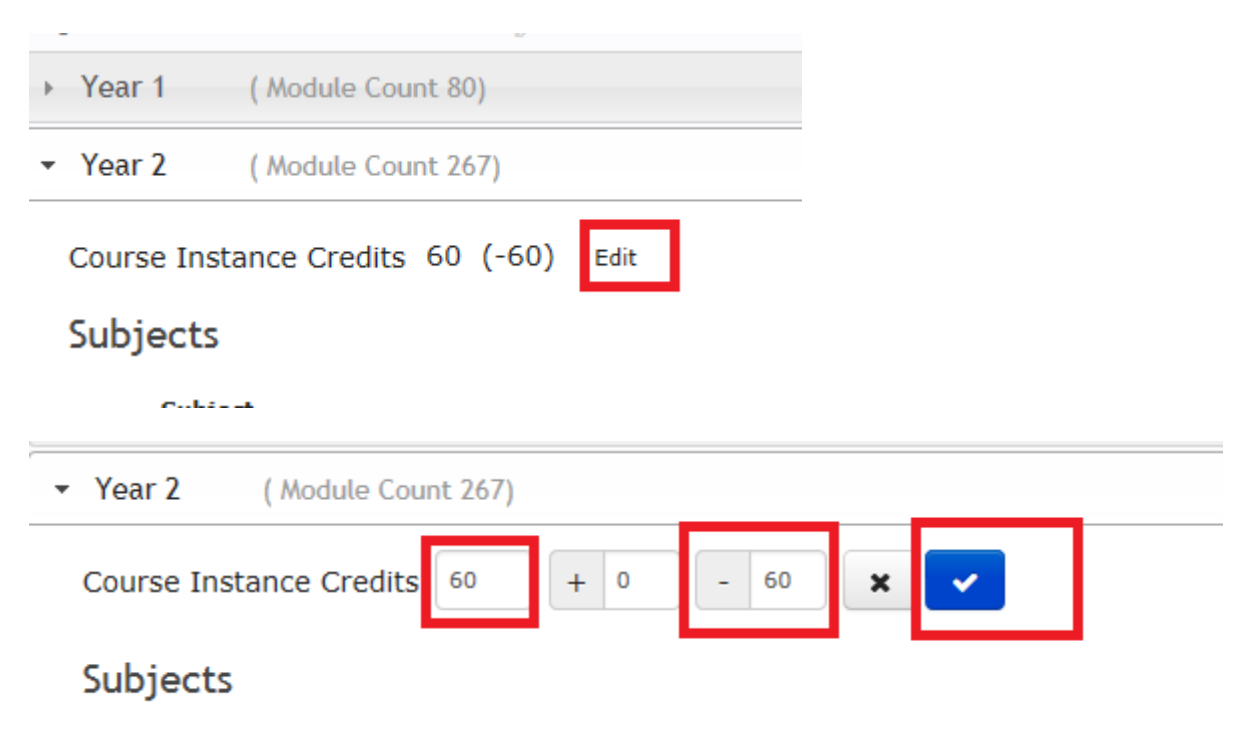

#### How to Add / Update Subject ECTS Credits

- Click on Modules Tab
- Click on Year of Course
- Click on Subject ECTS Credits
- Add / Update Subject ECTS Credits 25 (-25) or 30 (-30) depending on Course instance

| 8 | Subject: SP2025 Sociological And Political Studies [Subject] | OPTIONAL | 25 (-   |
|---|--------------------------------------------------------------|----------|---------|
| ٥ | Subject: SH2025 Spanish [Subject]                            | OPTIONAL |         |
|   |                                                              |          |         |
| ۵ | Subject: SP2025 Sociological And Political Studies [Subject] | OPTIONAL | 25 (-2  |
| 8 | Subject: SH2025 Spanish [Subject]                            | OPTIONAL | 25 - 25 |
| - |                                                              |          | × 🗸     |

#### How to Add / Update Requisites for each Subject

- Click on Modules Tab
- Click on Year of Course
- Click on Requisite
   Add
- Add / Update Requisites for each Subject
- Add modules to Pre-Requisites
- Enter Subject Code | Search | Click on Subject | Add Modules

| Year 2 (Module Count 267)              |          |                             |  |  |  |  |  |  |
|----------------------------------------|----------|-----------------------------|--|--|--|--|--|--|
| Course Instance Credits 60 (-60) Edit  |          |                             |  |  |  |  |  |  |
| Subjects                               |          |                             |  |  |  |  |  |  |
| Subject                                | Туре     | ECTS Credits Requisites Del |  |  |  |  |  |  |
|                                        |          |                             |  |  |  |  |  |  |
| Subject: SH2025 Spanish [Subject]      | OPTIONAL | 25 (-25) + 💥                |  |  |  |  |  |  |
| Subject: TI2025 Tireolaiocht [Subject] | OPTIONAL | 25 (-25) 💽 Add              |  |  |  |  |  |  |

#### Link Module Requisites

Subject - SH2025: Spanish

| Add modu   | ules to Co-Req   | juisites       |                 |             |                |        |             |   |
|------------|------------------|----------------|-----------------|-------------|----------------|--------|-------------|---|
| Add modu   | ules to Pre-Re   | quisites       |                 |             |                |        |             |   |
| Add modu   | ules to Exclusio | on Requisites  |                 |             |                |        |             |   |
| Select Mod | lules            |                |                 |             |                |        |             |   |
| Requisite  | Pre-Requisite    | es             | ~               |             |                |        |             |   |
| Choice     | Choice 1         |                |                 |             |                |        |             |   |
| Search Mo  | dules            |                |                 |             |                |        |             |   |
| Module Tit | le               |                |                 |             |                |        |             |   |
| Module Lev | vel              | Any            |                 | ISCED       | Choose a field | ld     |             |   |
| ECTS Credi | ts               | Any            | ~               | Status      | Any            |        |             |   |
| Module Id  |                  |                |                 | Module Code | sh150          |        |             |   |
| Valid From |                  | 2017-18 (01-0  | 9-17 - 31-08-18 |             |                |        |             |   |
|            |                  |                |                 |             |                |        |             |   |
|            |                  |                |                 |             |                |        | Search      |   |
| SH150 S    | panish (Advan    | cea) (Subjectj |                 |             |                |        |             |   |
|            |                  |                |                 |             |                |        |             |   |
|            |                  |                |                 |             |                |        |             |   |
|            |                  |                |                 |             |                | Cancel | Add Modules |   |
|            |                  |                |                 |             |                | J      |             | _ |
|            |                  |                |                 |             |                | Cancel | Add Modules |   |

### Year 1 – Check List

- Add Subjects
- Add Modules
- Add / Update Course Instance Credits 60 (-60)
- Add / Update Subject ECTS Credits which are equal to 15 ECTS in Year 1
- Tolerance In Year 1 there is no requirement to enter a minus Tolerance at Subject level
- Subject Pre-Requisites In Year 1 there is no requirement to enter Pre-Requisites at Subject level.

|            | Akari Curriculur                                                                  | ຖ Home Modules ▼ Subjects ▼ Course Streams | ▼ Courses ▼ Reports ▼ Settings ▼ | <b>*</b>           |
|------------|-----------------------------------------------------------------------------------|--------------------------------------------|----------------------------------|--------------------|
|            |                                                                                   |                                            |                                  | Save Course Stream |
| Modules    | odules to semesters in this section 🖉                                             | PU Leiwery Status Log nin                  | И                                |                    |
| • Ye<br>Co | ar 1 (Module Count 80)<br>urse Instance Credits 60 (-60) Edit                     |                                            |                                  |                    |
| Su         | bjects                                                                            | T                                          |                                  |                    |
| 0          | Subject: AR100 Archaeology (Subject)                                              | OPTIONAL                                   |                                  |                    |
| 8          | Subject: CL100 Celtic Civilisation (Subject)                                      | OPTIONAL                                   |                                  | 15 🔶 💥             |
| 6          | Subject: CS110 Children's Studies (Subject)<br>Subject: CCS100 Classics (Subject) | CORE<br>OPTIONAL                           |                                  | 15                 |
| 6          | Subject: FR100 French (Subject)                                                   | OPTIONAL                                   |                                  | 15 <b>+</b> ×      |
| 0          | Subject: NG100 Gaeilge (Subject)                                                  | OPTIONAL                                   |                                  | 15 + 🗙             |
| 8          | Subject: TI120 Geography/Tireolaiocht (Subject)                                   | OPTIONAL                                   |                                  | 15 🔶 💥             |

#### Year 2 – Check List

- Add Subjects
- Add Modules
- Add / Update Course Instance Credits and Tolerance 60 (-60)
- Add / Update Subject ECTS Credits 25 (-25) or 30 (-30) depending on Course instance
- Add / Update Subject Pre-Requisites for each Subject

|     | Mair                      | Stream Outcomes Course Instance Modules            | PO Delivery Status Log | Final | 1 |              |            |     |  |  |
|-----|---------------------------|----------------------------------------------------|------------------------|-------|---|--------------|------------|-----|--|--|
| Мо  | dules                     |                                                    |                        |       |   |              |            |     |  |  |
| Ass | ign mo                    | dules to semesters in this section 🥒               |                        |       |   |              |            |     |  |  |
|     | Yea                       | r 1 (Module Count 80)                              |                        |       |   |              |            |     |  |  |
| Г   | Year 2 (Module Count 276) |                                                    |                        |       |   |              |            |     |  |  |
|     | Cour<br>Sub               | se Instance Credits 60 (-60) Edit<br>j <b>ects</b> |                        |       |   |              |            |     |  |  |
|     |                           | Subject                                            | Туре                   |       |   | ECTS Credits | Requisites | Del |  |  |
|     |                           | Subject: AR2025 Archaeology (Subject)              | OPTIONAL               |       |   | 25 (-25)     | 6          | ×   |  |  |
|     |                           | Subject: CL2025 Celtic Civilisation (Subject)      | OPTIONAL               |       |   | 25 (-25)     | 6          | ×   |  |  |
|     | ۵                         | Subject: CSS2010 Children Studies (Subject)        | CORE                   |       |   | 10           |            | ×   |  |  |
|     | ۵                         | Subject: CC2025 Classics (Subject)                 | OPTIONAL               |       |   | 25 (-25)     | ß          | ×   |  |  |
|     | ۵                         | Subject: FR2025 French (Subject)                   | OPTIONAL               |       |   | 25 (-25)     | 6          | ж   |  |  |
|     | ۰                         | Subject: NG2025 Gaeilge (Subject)                  | OPTIONAL               |       |   | 25 (-25)     |            | ж   |  |  |
|     |                           | Subject: GR2025 German (Subject)                   | OPTIONAL               |       |   | 25 (-25)     | 8          | ж   |  |  |
|     |                           | Subject: HI2025 History (Subject)                  | OPTIONAL               |       |   | 25 (-25)     | 3          | ж   |  |  |
|     | ۵                         | Subject: CT2025 Information Technology (Subject)   | OPTIONAL               |       |   | 25 (-25)     | 6          | ×   |  |  |

Each Subject in Year two should have a Pre-Requisite entered against it.

In this example Subject AR2025 has a Pre-Requisite AR100 which is the Archaeology subject code in Year 1

| Lii<br>Sub | n <b>k Modul</b><br>oject - AR2025 | e Requis     | ites                                   |            | ×     |
|------------|------------------------------------|--------------|----------------------------------------|------------|-------|
|            | Add modules                        | to Co-Requis | ites                                   |            |       |
| Р          | re-Requis                          | ites         |                                        |            |       |
| C          | hoice 1 :1<br>Requisite            |              |                                        |            |       |
|            | Туре                               | Choice       | Module Title                           | Valid From | Del   |
|            | Edit                               | Edit         | AR100 (id:231) - Archaeology (Subject) | Loading    | ×     |
|            | Add modules                        | to Pre-Requi | sites                                  |            |       |
|            | Add modules                        | to Exclusion |                                        |            |       |
|            |                                    |              |                                        |            | close |

#### Year 3 – Check List - Connect Programmes only

- There are no Subjects In Year 3 of the Connect Programmes
- Add Modules
- Add / Update Course Instance Credits 60 (-60)
- Tolerance In Year 3 of Connect Programmes there is no requirement to enter a minus Tolerance at subject level as there are no Subjects
- Subject Pre-Requisites In Year 3 there is no requirement to enter Pre-Requisites at Subject level as there are no Subjects

| Ŧ | Year 3 ( M                         | odule Count 12)    |                                                                                                  |      |         |          |              |            |    |        |     |
|---|------------------------------------|--------------------|--------------------------------------------------------------------------------------------------|------|---------|----------|--------------|------------|----|--------|-----|
|   | Course Instance                    | e Credits 60 (-60) | Edit                                                                                             |      |         |          |              |            |    |        |     |
|   | Semester 1 Add Elective Regulation |                    |                                                                                                  |      |         |          |              |            |    |        |     |
|   | Module Id                          | Module Code        | Module Title                                                                                     |      | INFO    | Туре     | ECTS Credits | Requisites | Up | Down   | Del |
|   | 35482                              | CN3102             | CN3102 Children's Studies Abroad (Sem 1) (Approved)                                              |      | ۲       | OPTIONAL | 30           | +          |    | ~      | ж   |
|   | 2357                               | CSS301             | CSS301 Designing Play - How to create & deliver a workshop in creativity for Children (Approved) |      | ۲       | OPTIONAL | 10           | +          | ~  | $\sim$ | ж   |
|   | 2358                               | CSS302             | CSS302 Children and Health (Approved)                                                            |      | ۲       | OPTIONAL | 10           | +          | ~  | ~      | ×   |
|   | 35274                              | CN3103             | CN3103 Children's Studies Placement (Sem 1) (Approved)                                           |      | ۲       | OPTIONAL | 30           | +          | ~  | ~      | ж   |
|   | 37347                              | DT3107             | DT3107 Theatre for Children and Young People (Approved)                                          |      | ۲       | OPTIONAL | 10           | +          | ~  | ~      | х   |
|   | 36518                              | CSS300             | CSS300 Connecting Research, Policy & Practice in Children's Services (Approved)                  |      | ۲       | OPTIONAL | 10           | +          | ~  | ~      | ж   |
|   | 36523                              | PS338              | PS338 Theories of Personality (Approved)                                                         |      | ۲       | OPTIONAL | 5            | +          | ~  | ~      | х   |
|   | 38018                              | CSS304             | CSS304 Children's Rights (Approved)                                                              |      | ۲       | OPTIONAL | 10           | +          | ~  |        | ж   |
|   | Semester 2<br>Add Elective Regular | tion               |                                                                                                  |      |         |          |              |            |    |        |     |
|   | Module Id                          | Module Code        | Module Title                                                                                     | INFO | Туре    |          | ECTS Credits | Requisites | Up | Down   | Del |
|   | 2362                               | CSS306             | CSS306 Children's Studies Abroad (Approved)                                                      | ۲    | OPTIONA | L        | 30           | +          |    | ~      | ж   |
|   | 2363                               | CSS307             | CSS307 Children's Studies Abroad (Year Long) (Approved)                                          | ۲    | OPTIONA | L        | 60           | +          | ^  | $\sim$ | ж   |
|   | 2365                               | CSS309             | CSS309 Children's Studies Placement (Approved)                                                   | ۲    | OPTIONA | L        | 30           | +          | ~  | ~      | ж   |
|   | 37737                              | PS320              | PS320 Memory & Cognition (Approved)                                                              | ۲    | OPTIONA | L        | 5            | +          | ^  |        | 30  |

### Year 3 (BA General) and Year 4 (Connects) - Check List

- Add Subjects
- Add Modules
- Add / Update Course Instance Credits and Tolerance 60 (-60)
- Add / Update Subject ECTS Credits 25 (-25) or 30 (-30) depending on Course instance
- Add / Update Requisites for each Subject

|          | Akari Curriculum                                 | e Modules 🔻 Subjects 👻 Course Streams 👻 Course | ; ▼ Reports ▼ Settings ▼ |                             |  |  |  |  |  |  |
|----------|--------------------------------------------------|------------------------------------------------|--------------------------|-----------------------------|--|--|--|--|--|--|
| → Ye     | Year 1 (Module Count 80)                         |                                                |                          |                             |  |  |  |  |  |  |
| → Ye     | Year 2 (Module Count 276)                        |                                                |                          |                             |  |  |  |  |  |  |
| → Ye     | Year 3 (Module Count 12)                         |                                                |                          |                             |  |  |  |  |  |  |
| ▼ Ye     | Year 4 (Module Count 357)                        |                                                |                          |                             |  |  |  |  |  |  |
| Co<br>Su | Course Instance Credits 60 (-60) Edit            |                                                |                          |                             |  |  |  |  |  |  |
|          | Subject                                          | Туре                                           |                          | ECTS Credits Requisites Del |  |  |  |  |  |  |
| E        | Subject: AR3030 Archaeology (Subject)            | OPTIONAL                                       |                          | 30 (-30)                    |  |  |  |  |  |  |
| ε        | Subject: CL3030 Celtic Civilisation (Subject)    | OPTIONAL                                       |                          | 30 (-30)                    |  |  |  |  |  |  |
| c        | Subject: CC3030 Classics (Subject)               | OPTIONAL                                       |                          | 30 (-30)                    |  |  |  |  |  |  |
| E        | Subject: FR3030 French (Subject)                 | OPTIONAL                                       |                          | 30 (-30) 😰 😠                |  |  |  |  |  |  |
| c        | Subject: NG3030 Gaeilge (Cursa A) (Subject)      | OPTIONAL                                       |                          | 30 (-30) 🕼 🗙                |  |  |  |  |  |  |
| E        | Subject: GR3030 German (Subject)                 | OPTIONAL                                       |                          | 30 (-30)                    |  |  |  |  |  |  |
| E        | Subject: HI3030 History (Subject)                | OPTIONAL                                       |                          | 30 (-30)                    |  |  |  |  |  |  |
| E        | Subject: CT3030 Information Technology (Subject) | OPTIONAL                                       |                          | 30 (-30)                    |  |  |  |  |  |  |

Each Subject in Year 4 or Year 3 (BA General) should have a pre-requisite entered against it

In this example Subject AR3030 has a pre-requisite AR2025 which was the Year 2 subject Code

| Link Module Requisites<br>Subject - AR3030: Archaeology |               |                                         |            | ×     |
|---------------------------------------------------------|---------------|-----------------------------------------|------------|-------|
| Add module                                              | es to Co-Requ | isites.                                 |            |       |
| Pre-Requisites                                          |               |                                         |            |       |
| Choice 1 :1                                             |               |                                         |            |       |
| Requisite<br>Type                                       | Choice        | Module Title                            | Valid From | Del   |
| Edit                                                    | Edit          | AR2025 (id:262) - Archaeology (Subject) | Sep 2014   | ×     |
| Add modules to Pre-Requisites                           |               |                                         |            |       |
|                                                         |               |                                         |            | close |
|                                                         |               | OPTIONAL                                |            |       |